# **Google Workspace Migration Instructions**

*Texas A&M Gmail Account: <address>@aggienetwork.com Aggie Moms Gmail Account: <address>@aggiemoms.org* 

### **Transfer Emails and Google Drive Files** (Walkthrough instructions with screenshots attached)

- 1. Log into your Texas A&M Gmail account (aggienetwork.com)
- 2. Go to this <u>https://takeout.google.com/transfer</u>. You should see your Texas A&M Gmail account profile picture in the top right.
- 3. Enter the email address of your Aggie Moms (aggiemoms.org) Gmail account
- 4. You will be sent a verification code to your Aggie Moms Gmail account. Check your inbox in a new browser or from another device and retrieve the verification code.
  - 1. Note: You can run into issues if you go to your Aggie Moms Gmail account in the same browser. Commonly, you will see an error stating: *Transfer Your Content is only available to authorized Google Workspace for Nonprofit Accounts. Please contact your administrator, or sign in with another Google Account.* To fix this, please sign out of your personal and Aggie Moms Gmail, and open a different browser (if you were using Google Chrome, using Firefox, or Safari/Edge) and that should resolve the issue.
- 5. Go back to the **Transfer your content** screen and enter the *verification code*.
- 6. Select the content you would like to transfer and click Start Transfer

## **Transfer Contacts**

- 1. Navigate to <u>contacts.google.com</u> and ensure you are logged into your *Texas A&M Gmail account*
- 2. Click **Export** from the menu on the left
- 3. Choose Export as Google CSV and click Export
- 4. Save the *contacts.csv* file in an accessible location of your preference
- 5. Navigate back to <u>contacts.google.com</u> and ensure you are now logged into your *Aggie Moms Gmail account*
- 6. Click **Import** from the menu on the left
- 7. Click Select File
- 8. Find the *contacts.csv* file and click **Import**

## **Transfer Calendar Events**

- 1. Navigate to <u>calendar.google.com</u> and ensure you are logged into your *Texas A&M Gmail Account*
- 2. At the top right, click the **gear icon**, then click **Settings**

- 3. Click **Import & Export**, then save the *.zip file*
- 4. Open the *.zip file* and choose the *.ics file(s)* you want to import. Move these files to an accessible location of your preference
- 5. Navigate back to <u>calendar.google.com</u> and ensure you are logged into your *Aggie Moms Gmail account*
- 6. At the top right, click the gear icon, then click Settings
- 7. Click Import & Export
- 8. Click Select file from your computer, then chose a desired .ics file
- 9. Choose which calendar to add the imported events to
  - By default, events will be imported into your primary calendar
- 10. Click Import

### **Backup All Desired Data**

#### (Not required - option to download everything to your computer as a backup )

These steps will allow you to download every single piece of data from your Texas A&M Gmail account that you desire, including all the above data and more. This method can take up to a few days. Additionally, certain file formats will require a 3rd party to view the data later.

- 1. Navigate to <u>takeout.google.com</u> and ensure you are logged in with your *Texas A&M Gmail account*
- 2. Toggle/select all of the boxes that you would like to download. If all boxes are checked, all data associated with your account will be downloaded
  - 1. In certain cases, you can specify what format you want. Additionally, you can specify which data you want. For the Google Calendar section, it tells you it will export as an iCal and a JSON, while also giving you an option to choose which calendars you want to export
- 3. Click **Next Step** at the bottom of the page
- 4. For **Delivery Method**, select **Send download link via email**
- 5. For **frequency**, select **Export once**
- 6. For **File type & size**, select a file type that fits your system(a .zip is best for Windows PC) and the desired file size
  - A larger size will mean fewer files to download
- 7. Click Create export
- 8. After a while (potentially a few days), you will receive an email to your Texas A&M Gmail inbox with the files which you can download to your device
- 9. You now have a full backup of all Google data from your Texas A&M Gmail account, and you can upload the data to your Aggie Moms Gmail account as desired

**NOTE:** If you get an error when trying to transfer data, please try using an incognito window and/or another browser.

If some files were shared with your Google Drive but not owned by it, there's a chance they won't transfer. In other words, files you don't own that are in your drive won't be copied. <u>https://support.google.com/accounts/answer/6386856</u>

# Transfer Google Workspace Emails and Drive files from AggieNetwork.com to AggieMoms.org

Example shown is transfer of <u>aggiemoms@aggienetwork.com</u> to <u>aggiemoms@aggiemoms.org</u>.

Go to <u>https://takeout.google.com/transfer</u>. Enter the email address to transfer your data to in the aggiemoms.org domain and press "send code".

| Google Account       | 2.2                                                                              |   |
|----------------------|----------------------------------------------------------------------------------|---|
|                      | < Transfer your content                                                          |   |
|                      | Transfer your content                                                            |   |
|                      | Copy and transfer your email and Google Drive files<br>to another Google Account |   |
|                      | 1. Enter a destination account                                                   |   |
|                      | Enter the Google Account that will receive your transferred content. Learn more  | - |
|                      | Enter an email address aggiemoms@aggiemoms.org                                   |   |
|                      | Don't have a Google Account? Create account                                      |   |
|                      | 2. Verify your destination account                                               |   |
|                      | 3. Select content to copy and transfer                                           |   |
| Privacy Terms Help A | About                                                                            |   |

You will need to check your aggiemoms.org email to find the confirmation code. See notes in yellow box below.

| Transfer your content<br>Copy and transfer your email and Google Drive files<br>to another Google Account                                                                                                    | <mark>∲</mark> |
|----------------------------------------------------------------------------------------------------|----------------|
| 1. Code sent to aggiemoms@aggiemoms.org                                                                                                    |                |
| 2. Verify your destination account<br>Check your aggiemoms@aggiemoms.org email for a<br>confirmation code and enter it here. It may take a few<br>minutes for the email to appear in your inbox. Learn<br>more ☑ | *              |
| Enter code                                                                                                    |                |
| VERIFY RESEND CODE                                                                                                    |                |

Click the "Get confirmation code" in the email.

| to me 🕶                                                                                               |        |
|----------------------------------------------------------------------------------------------------|--------|
| Verify your account                                                                                   |        |
| A request was made to transfer content to your account from aggiemoms@aggienetwork.com.               |        |
| Get a confirmation code below to verify this account. The code will be valid for 24 hours. Learn more | 🖪 🖕 M  |
| Not expecting this email? Do nothing and no content will be transferred.                              |        |
| Get confirmation code                                                                                 |        |
| This message was sent to you because you recently used Google's                                       | Google |

Copy the confirmation code to be input into the Transfer your content screen.

|                  | Very and employee as to be                                                                                                    |
|------------------|----------------------------------------------------------------------------------------------------|
|                  | A530348D                                                                                                    |
| 0                |                                                                                                    |
| transfer. This c | gremoms@aggrenetwork.com and enter this confirmation code to start your<br>ode is valid for 24 hours. For more information, please visit the Google Account |
|                  |                                                                                                    |

Enter the confirmation code and click the "Verify" button.

#### Google Account

Privacy Terms

? III 🔊

← Transfer your content

| Copy and transfer your email and Google Drive files                                                         |      |
|----------------------------------------------------------------------------------------------------|------|
| to another Google Account                                                                                   |      |
|                                                                                                    |      |
| 1. Code sent to aggiemoms@aggiemoms.org                                                                     |      |
| 2. Verify your destination account                                                                          |      |
| Check your aggiemoms@aggiemoms.org email for a                                                              | F    |
| confirmation code and enter it here. It may take a few minutes for the email to appear in your inbox. Learn | **** |
| more 🖸                                                                                                    |      |
| Enter code                                                                                                  |      |
| A530348D                                                                                                    |      |
|                                                                                                    |      |
| VERIFY RESEND CODE                                                                                          |      |
|                                                                                                    |      |
| 3. Select content to copy and transfer                                                                      |      |

Confirm both Drive and Gmail content are selected to be transferred, and then click the "Start Transfer" button.

| <br>- Transfer your content                                                                                                    |           |
|----------------------------------------------------------------------------------------------------|-----------|
| ✓ 1. Code sent to aggiemoms@aggiemoms.org                                                                                                    |           |
| <ul> <li>2. Account verified</li> </ul>                                                                                                    |           |
| 3. Select content to copy and transfer                                                                                                    | 4         |
| Choose the content you'd like to copy and transfer to the other account. People you've shared files with will still have access to the originals. Learn more                                                                                                    | N.        |
|                                                                                                    |           |
| Addie Moms                                                                                                    |           |
| Aggie Moms<br>aggiemoms@aggienetwork.com → aggiemoms@aggie                                                                                                    | emoms.org |
| Aggie Moms       aggiemoms@aggie         aggiemoms@aggienetwork.com       →       ≥       aggiemoms@aggie         Product       Details                                                                                                    | emoms.org |
| Aggie woms       aggiemoms@aggie         aggiemoms@aggienetwork.com       →       aggiemoms@aggie         Product       Details         Orive       My Drive files, Files you own, Shared with me files                                                                                                    | emoms.org |
| Aggie woms       aggiemoms@aggie         aggiemoms@aggienetwork.com       →       aggiemoms@aggie         Product       Details         Orive       My Drive files, Files you own, Shared with me files         M Gmail       All mail                                                                                                    | emoms.org |
| Aggie woms<br>aggiemoms@aggienetwork.com       →       ▲       aggiemoms@aggie         Product       Details         ▲       Drive       My Drive files, Files you own, Shared with me files         ▶       Gmail       Alf mail         Copy and transfer to aggiemoms@aggiemoms.org       Change                                        | emoms.org |
| Aggie woms<br>aggiemoms@aggienetwork.com       →       ●       aggiemoms@aggie         Product       Details         ▲       Drive       My Drive files, Files you own, Shared with me files         ▶       Gmail       All mail         Copy and transfer to aggiemoms@aggiemoms.org       Change         START TRANSFER       •       • | emoms.org |
| Aggie woms<br>aggiemoms@aggienetwork.com       →       ▲       aggiemoms@aggie         Product       Details         ▲       Drive       My Drive files, Files you own, Shared with me files         ▶       Gmail       All mail         Copy and transfer to aggiemoms@aggiemoms.org       Change         START TRANSFER                 | emoms.org |

Confirm the email for your aggienetwork.com account, enter the password, and click "Next".

|                          | Hi Aggie     |          |        |
|--------------------------|--------------|----------|--------|
| () aggiemo               | ms@aggienetv | work.com | $\sim$ |
| To continue, first verif | γ it's you   |          |        |
| Enter your password -    |              |          | -      |
| ļ                        |              |          |        |
| Show password            |              |          |        |
| Forgot password?         |              |          | Nevt   |
| ronger passivora.        |              |          | HUAT   |
|                          |              |          |        |

Once signed in, you should receive the following message that the transfer is in progress.

Google Account

? III 🔊

You're all set
You're all set
Vou're set to aggiemoms@aggiemoms.org is in progress. It may take up to a week for the transfer to complete. You'll receive an email when it's finished.
VIEW HISTORY
BACK TO YOUR GOOGLE ACCOUNT

Privacy Terms Help About ⑦ ::: (AF) Google Account Transfer history This page provides a record of content transfer events for the last 30 days. Dates and times are shown in your local time zone. Transferred to Content Completed on 2 products aggiemoms@aggiemoms.org In progress ~ Products included 🛆 Drive My Drive files, Files you own, Shared with me files All mail M Gmail

← Transfer your content

You will receive an email that the transfer has started.

Google content transfer from aggiemoms@aggienetwork.com to aggiemoms@aggiemoms.org Inbox ×

| Your content is on its way                                                               |       |
|------------------------------------------------------------------------------------------|-------|
| You started a copy and transfer on May 9, 2023 from                                      |       |
| aggiemoms@aggiemoms.com to aggiemoms@aggiemoms.corg.                                     |       |
| It may take up to a week for the transfer to complete. You'll                            | 🖻 🦳 M |
| get an email when it's finished. Restricted content will not be transferred. Learn more. |       |
| This message was sent to you because you recently used Google's                          | Good  |
| Transfer your content service. Privacy Policy   Terms of Service                         | Googi |

Once the transfer is complete, you will receive an email that your transfer is done.

| Your content has arrived!                                       |       |
|-----------------------------------------------------------------|-------|
| The Google content transfer you started on May 9, 2023 is done. |       |
| Spread the word                                                 | e M   |
| This message was sent to you because you recently used Google's | Googl |

In order to make sure you receive all emails sent to your aggienetwork.com email address as you transition, you need to set up mail forwarding in your aggienetwork.com account. Login to your aggienetwork.com email and click the settings icon.

| =      | M   | Gmail        |   | ٩   | Searc | ch in mail             | • Active -                | 0                         | Ibe Association |
|--------|-----|--------------|---|-----|-------|------------------------|---------------------------|---------------------------|-----------------|
|        | 0   | Compose      |   |     | G     | 1                      |                           | 1–43 of                   | 43 < >          |
| Mail   |     |              |   |     | 5 D   | Google 2               | Security alert - A new si | gn-in on Mac aggiemo      | 9:58 PM         |
|        |     | Inbox        |   |     | 5 51  | Google                 | Google content transfer   | from aggiemoms@agg.       | 9:53 PM         |
| Chat   | ☆   | Starred      |   | -   |       |                        |                           |                           |                 |
| 200    | 0   | Snoozed      |   | 1   | T D   | WordPress              | [The Federation of Texas  | s A&M University Mothe    | . May 8         |
| Spaces | D   | Important    |   |     | a D   | Google                 | Security alert - A new si | gn-in on Windows aggi     | May 8           |
| O.     | ⊳   | Sent         |   | 0 1 | t D   | tamumothersclubappd.   | New User Application Fr   | om TAMU Mothers' Clu      | May 7           |
| Meet   | ۵   | Drafts       |   |     | 5 0   | tamumothersclubappd.   | New User Application Fr   | om TAMU Mothers' Clu      | May 3           |
|        | ٠D  | Categories   |   | -   |       |                        |                           |                           |                 |
|        | ~   | More         |   |     | \$ D  | Google                 | Security alert - A new si | gn-in on Mac aggiemo      | May 2           |
|        |     |              |   | 0 1 | 4 D   | Google for Nonprofi.   | You now have access to    | Google for Nonprofits -   | A May 2         |
|        | Lab | els          | + |     | 5 D   | tamumothersclubappd. 5 | New User Application Fr   | om TAMU Mothers' Clu      | May 2           |
|        |     | Accounts     |   |     | 2 D   | info                   | Domain aggiemoms.org:     | Registrant's email - Lo   | . Apr 26        |
|        |     | Follow up    |   | -   |       | do pot rophy           | ICANINI WORD for the day  |                           | Apr 25          |
|        |     | Misc         |   | 11  | x 11  | do_not_reply           | ICANN WDRP for the do     | main agglemoms.org - D    | Apr 25          |
|        |     | Priority     |   | 1   | 4 >   | noreply                | New ICANN requirement     | :: Contact validation - D | . Apr 23        |
|        |     | Website Info |   |     | 4 >   | noreply                | New ICANN requirement     | :: Contact validation - D | . Apr 11        |
|        |     |              |   |     | A D   | Register.com           | Registrar Transfer Reque  | est Complete - register   | . Apr 11        |
|        |     |              |   |     | 4 >   | Register.com 2         | Domain Name Transfer F    | Request - register.com    | Apr 10          |

| =             | M   | Gmail        |   | ٩ | Se | earc                     | h in mail              | 荘                  | Active - | 🕐 🕄 🏭 🚳 The Association 🕼 |
|---------------|-----|--------------|---|---|----|--------------------------|------------------------|--------------------|----------|---------------------------|
|               | 0   | Compose      |   |   | •  | C                        | 1                      | 1–43 of 43         | < >      | Quick settings ×          |
| Mail          |     |              |   |   | 1  |                          | Google 2               | Security alert - A | 9:58 PM  | See all settings          |
|               |     | Inbox        |   |   | -  | D                        | Google                 | Google content t   | 9:53 PM  |                           |
| Chat          | ☆   | Starred      |   | - |    | 57                       | WordPress              | [The Federation    | May 8    | Manage this organization  |
| 000<br>000000 | 0   | Snoozed      |   | m |    |                          | Consula                | Consideration A    |          | Apps in Gmail             |
| Spaces        | Σ   | Important    |   | ш | Ħ  | 22                       | Google                 | Security alert - A | May 8    | Chat and Meet             |
| 0             | ₽   | Sent         |   |   | \$ | D                        | tamumothersclubappd.   | New User Applic    | May 7    | Customize                 |
| Meet          | 0   | Drafts       |   |   | 疥  | $\overline{\mathcal{D}}$ | tamumothersclubappd.   | New User Applic    | May 3    |                           |
|               | •0  | Categories   |   |   | -  | Ð                        | Google                 | Security alert - A | May 2    | Density                   |
|               |     | WOIE         |   |   | -  | D                        | Google for Nonprofi.   | You now have ac    | May 2    | Oefault                   |
|               | Lab | els          | + |   | \$ | D                        | tamumothersclubappd. 5 | New User Applic    | May 2    | O Comfortable             |
|               |     | Accounts     |   |   | 4  | D                        | info                   | Domain aggiemo     | Apr 26   | O Compact                 |
|               |     | Follow up    |   | - |    |                          | do not reply           |                    | Apr 25   |                           |
|               |     | Misc         |   | 1 | H  | -                        | do_not_reply           | ICANIN WORF IOT    | Api 25   | Theme View all            |
|               |     | Priority     |   |   | 穷  | *                        | noreply                | New ICANN requ     | Apr 23   | B M (see                  |
|               |     | Website Info |   |   | 穷  | *                        | noreply                | New ICANN requ     | Apr 11   | · · · · ·                 |
|               |     |              |   |   | 穷  | D                        | Register.com           | Registrar Transfe  | Apr 11   | Inbox type                |
|               |     |              |   |   | \$ |                          | Register.com 2         | Domain Name Tr     | Apr 10   | Default                   |
|               |     |              |   |   | -  | D                        | Register.com           | Action Required:   | Apr 10   | Customize                 |
|               |     |              |   | G | +  |                          | Register.com           | Your Domain Tra    | Apr 8    | O Important first         |

In the Quick settings area, click "See all settings".

### Click on "Forwarding and POP/IMAP"

| =           | M Gn                                             | nail           |   | Q Search in                                | ı mail                                                                | 計                          | • Active -                 | 0           |             | The Association | (ATA) |
|-------------|--------------------------------------------------|----------------|---|--------------------------------------------|-----------------------------------------------------------------------|----------------------------|----------------------------|-------------|-------------|-----------------|-------|
| Mail        | 0 Com                                            | ipose          |   | Settings                                   | els Inbox Accounts                                                    | Filters and                | d Blocked Addres           | ses Forw    | arding and  | POP/IMAP        |       |
| 口<br>Chat   | 🖵 Inbo<br>☆ Starr                                | x<br>red       |   | Add-ons Cha                                | t and Meet Advance                                                    | d Offline                  | Themes                     |             |             |                 |       |
| ි<br>Spaces | <ul><li>Snoc</li><li>Snoc</li><li>Impo</li></ul> | ozed<br>ortant |   | Language:                                  | Change language set<br>Show all language op                           | tings for oth              | er Google produc           | ts          |             |                 |       |
| Cr<br>Meet  | ▷ Sent Draft                                     | ts             |   | Phone<br>numbers:                          | Default country coo                                                   | le: United S               | itates                     | ~           |             |                 |       |
|             | <ul> <li>▶ □ Cate</li> <li>✓ More</li> </ul>     | egories<br>e   |   | Maximum page<br>size:                      | ♀ Show 50                                                             | ersations p                | er page                    |             |             |                 |       |
|             | Labels                                           |                | + | Undo Send:<br>Default reply                | Send cancellation p                                                   | eriod: 5 🗸                 | seconds                    |             |             |                 |       |
|             | <ul><li>Acco</li><li>Follo</li></ul>             | ounts<br>w up  |   | behavior:<br>Learn more                    | <ul> <li>Reply all</li> </ul>                                         |                            |                            |             |             |                 |       |
|             | <ul><li>Misc</li><li>Prior</li></ul>             | îty            |   | Hover actions:                             | <ul> <li>Enable hover act</li> <li>Disable hover act</li> </ul>       | tions - Quick              | kly gain access to         | archive, de | ete, mark a | s read, and sno | oze c |
|             | Web                                              | site Info      |   | Send and<br>Archive:<br>Learn more         | <ul> <li>Show "Send &amp; Ar</li> <li>Hide "Send &amp; Arc</li> </ul> | chive" butt<br>hive" butto | on in reply<br>on in reply |             |             |                 |       |
|             |                                                  |                |   | Default text<br>style:<br>(Use the 'Remove | Sans Serif • T                                                        | ★ <u>A</u> ★               | X                          |             |             |                 |       |

Click the "Add a forwarding address" button.

| =                        | M                 | Gmail                                                                            |   | Q Search in mai                                                                                     | I.                                                                                                    | 幸                                                                                                    | • Active 👻                                                                                        | 0                                           | ٢                                  |                           | The Association     | ATA |
|--------------------------|-------------------|----------------------------------------------------------------------------------|---|----------------------------------------------------------------------------------------------------|----------------------------------------------------------------------------------------------------|----------------------------------------------------------------------------------------------------|---------------------------------------------------------------------------------------------------|---------------------------------------------|------------------------------------|---------------------------|---------------------|-----|
| Mail                     | 0                 | Compose                                                                          |   | Settings<br>General Labels                                                                          | nbox Accounts                                                                                                    | Filters and B                                                                                                    | locked Addres                                                                                     | ses Fo                                      | orwardin                           | ig and                    | POP/IMAP            |     |
| Chat<br>Period<br>Spaces | 2 ☆ © Ω ☆ ⊂ Ω ↓ ↓ | Inbox<br>Starred<br>Snoozed<br>Important<br>Sent<br>Drafts<br>Categories<br>More |   | Add-ons Chat and<br>Forwarding:<br>Learn more<br>POP download:<br>Learn more                        | Add a forwardin<br>Tip: You can also<br>1. Status: POP is<br>Enable POP fc<br>Disable POP<br>2. When messag                                                | d Offline T<br>g address<br>forward only so<br>enabled for a<br>or all mail (even<br>or mail that arr<br>es are access | hemes<br>ome of your ma<br>Il mail that has<br>n mail that's alr<br>rives from now<br>ed with POP | il by crea<br>arrived s<br>eady bea<br>y on | ating a fi<br>ince 2/14<br>en down | ilter!<br>4/11<br>Iloaded | )                   |     |
|                          | Lab               | els<br>Accounts<br>Follow up<br>Misc<br>Priority<br>Website Info                 | + | IMAP access:<br>(access<br>aggienetwork.com Mail<br>from other clients using<br>IMAP)<br>Learn more | keep aggienetwo<br>3. Configure you<br>Configuration ins<br>Status: IMAP is o<br>O Enable IMAP<br>© Disable IMAP<br>Configure your of<br>Configuration ins | ork.com Mail's .<br>rr email client<br>tructions<br>disabled<br>email client (e<br>tructions<br>Save Chang<br>Program  | copy in the Inb<br>(e.g. Outlook, f<br>.g. Outlook, Thu<br>es Cancel                              | οx<br>Eudora, Ν<br>underbiro                | Vetscape<br>d, iPhone<br>Last acc  | e Mail)<br>e)             | tivity: 9 minutes a | 90  |

Enter your new aggiemoms.org email address and click "Next".

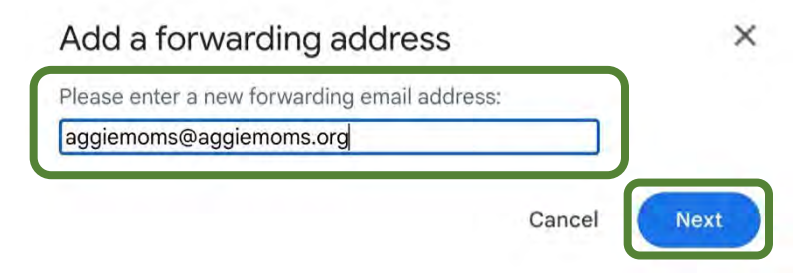

Confirm the forwarding address and click "Proceed".

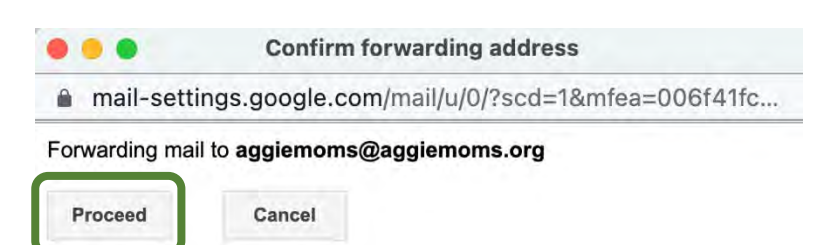

#### Add a forwarding address

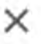

A confirmation code has been sent to aggiemoms@aggiemoms.org to verify permission.

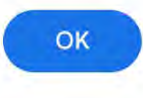

You will receive and email in your aggienetwork.com inbox with a confirmation code to be entered on the forwarding set up screen. Copy the confirmation code to enter.

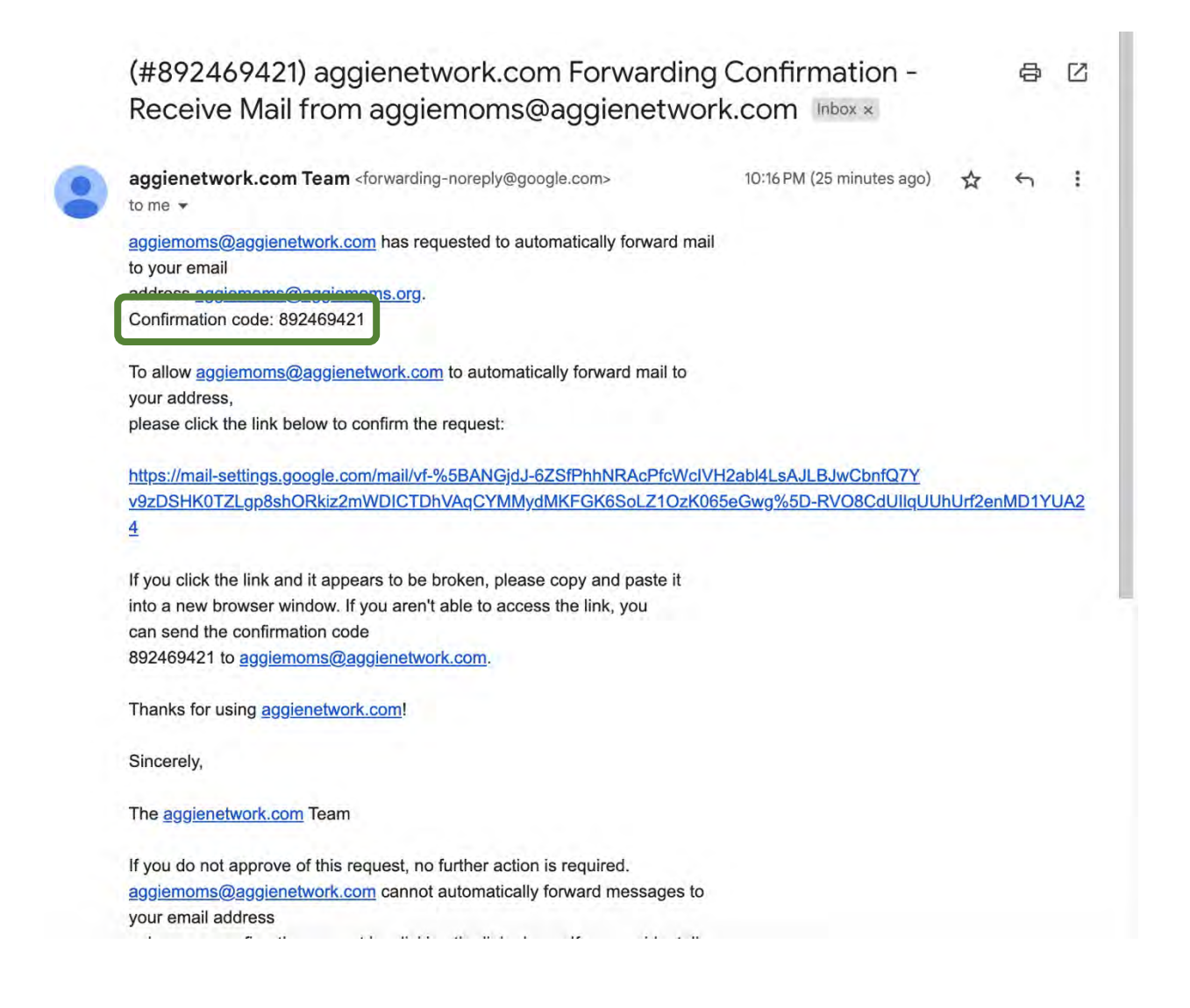

Enter the confirmation code received in the email and click "Verify".

| =                     | M       | Gmail                 |   | Q Search in n                                                                                                    | nail It                                                                                                    | • Active •                 | 0 🕸 🗉             | The Association    |  |  |  |  |  |
|-----------------------|---------|-----------------------|---|----------------------------------------------------------------------------------------------------|----------------------------------------------------------------------------------------------------|----------------------------|-------------------|--------------------|--|--|--|--|--|
| Mail                  | 0       | Compose               |   | Settings                                                                                                    | Inbox Accounts Filter                                                                                                    | rs and Blocked Addres      | sses Forwarding a | ING POP/IMAP       |  |  |  |  |  |
| 口<br>Chat             |         | Inbox<br>Starred      |   | Add-ons Chat a                                                                                                    | and Meet Advanced Off                                                                                                    | line Themes                |                   |                    |  |  |  |  |  |
| ෑ <u>යි</u><br>Spaces | ©<br>D  | Snoozed<br>Important  |   | Forwarding:<br>Learn more                                                                                                    | Add a forwarding addre                                                                                                    | SS                         |                   |                    |  |  |  |  |  |
| Cr<br>Meet            | Þ       | Sent<br>Drafts        |   |                                                                                                    | Verify<br>aggiemoms@aggiemon                                                                                                    | 892469421<br>ns.org Verify | Re-send em        | ail Remove address |  |  |  |  |  |
| Meet                  | +D<br>~ | Categories<br>More    |   | POP download:<br>Learn more                                                                                                    | 1. Status: POP is enabled for all mail that has arrived since 2/14/11 Enable POP for all mail (even mail that's already been downloaded) Enable POP for mail that arrives from now on |                            |                   |                    |  |  |  |  |  |
|                       | Lab     | els                   | + |                                                                                                    | <ul> <li>Disable POP</li> <li>2. When messages are a</li> </ul>                                                                                                    | accessed with POP          |                   |                    |  |  |  |  |  |
|                       |         | Accounts<br>Follow up |   |                                                                                                    | keep aggienetwork.com Mail's copy in the Inbox       ✓         3. Configure your email client (e.g. Outlook, Eudora, Netscape Mail)         Configuration instructions                |                            |                   |                    |  |  |  |  |  |
|                       | 1       | Misc<br>Priority      |   |                                                                                                    |                                                                                                    |                            |                   |                    |  |  |  |  |  |
|                       |         | Website Info          |   | IMAP access:     Status: IMAP is disabled       (access <ul> <li>Enable IMAP</li> <li>aggienetwork.com Mail        </li> <li>Disable IMAP</li> <li>from other clients using</li> <li>IMAP)</li> <li>Configure your email client (e.g. Outlook, Thunderbird, iPhone)</li> </ul> |                                                                                                    |                            |                   |                    |  |  |  |  |  |
|                       |         |                       |   | Learn more                                                                                                    | Configuration instruction                                                                                                    | S<br>Channes   Cancel      |                   | <                  |  |  |  |  |  |

Select the radio button to "Forward a copy of incoming mail to your aggiemoms.org email address, choose to "archive aggienetworks.com Mail's copy", and click "Save Changes".

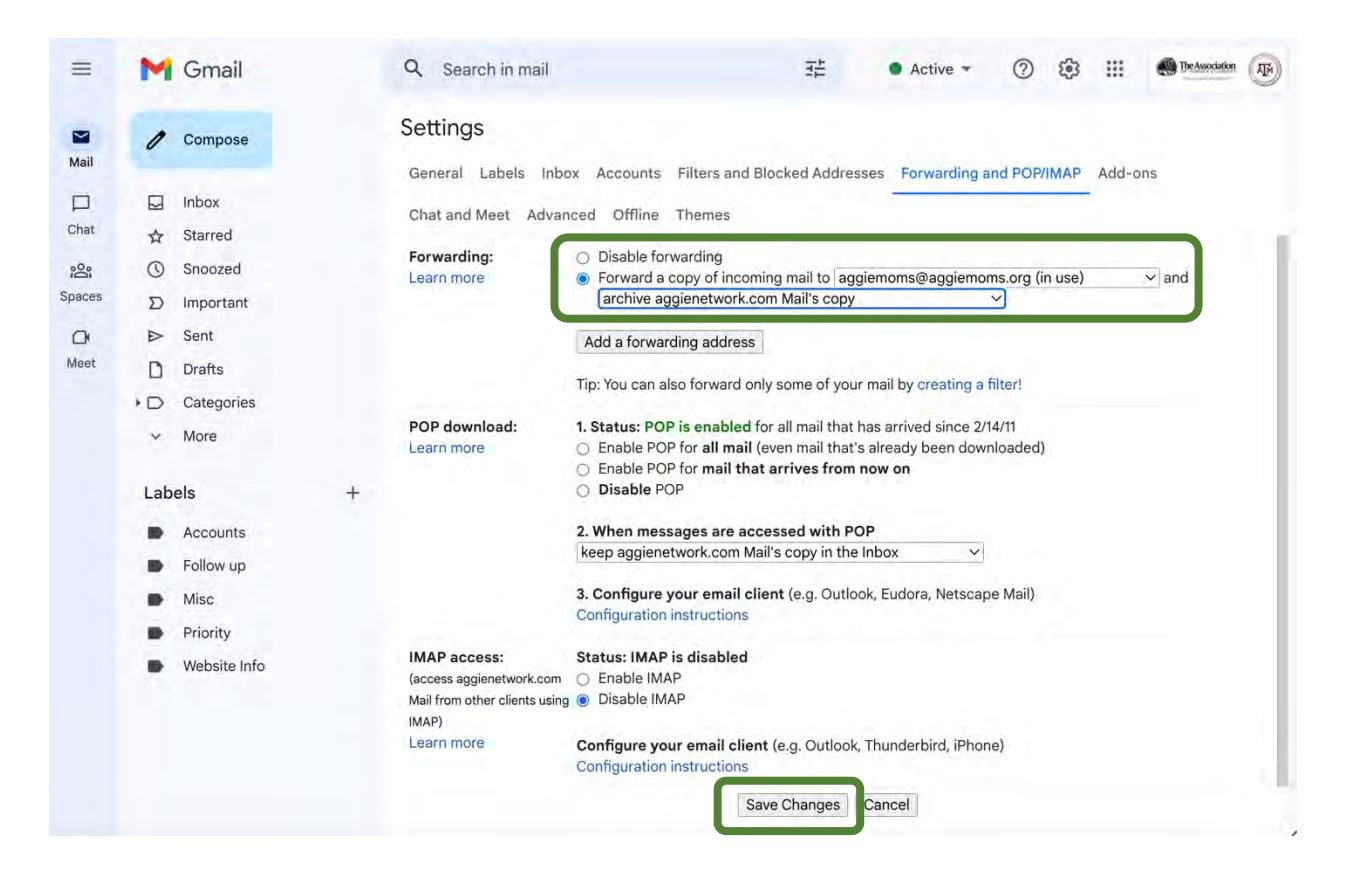

Click on the General tab to update your signature and add an autoreply notifying sender of our email address change.

| =                              | M        | Gmail                                                                    |   | Q Search in                                                                    | n mail                                                                                                    | 莊                                                                                    | • Active -                                                                    | 0 \$             |         | The Association  | (ABA) |
|--------------------------------|----------|--------------------------------------------------------------------------|---|--------------------------------------------------------------------------------|----------------------------------------------------------------------------------------------------|--------------------------------------------------------------------------------------|-------------------------------------------------------------------------------|------------------|---------|------------------|-------|
| Mail                           | 1        | Compose                                                                  | ſ | Settings                                                                       | els Inbox Acco                                                                                                    | unts Filters a                                                                       | and Blocked Addres                                                            | ses Forward      | ng and  | POP/IMAP         |       |
| Chat<br>chat<br>Spaces<br>Meet |          | Inbox<br>Starred<br>Snoozed<br>Important<br>Sent<br>Drafts<br>Categories |   | Add-ons Cha<br>Language:<br>Phone<br>numbers:<br>Maximum page                  | t and Meet Adva<br>aggienetwork.c<br>Change languag<br>Show all languag<br>Default country                              | anced Offline<br>com Mail displa<br>e settings for o<br>le options<br>v code: United | e Themes<br>ay language: Englis<br>ther Google produc<br>I States<br>per page | sh (US)<br>ts    |         |                  | >     |
|                                | ≻<br>Lab | More<br>els<br>Accounts<br>Follow up                                     | + | size:<br>Undo Send:<br>Default reply<br>behavior:<br>Learn more                | Send cancellati                                                                                                    | on period: 5                                                                         | ∽ seconds                                                                     |                  |         |                  |       |
|                                |          | Misc<br>Priority<br>Website Info                                         |   | Hover actions:<br>Send and<br>Archive:<br>Learn more<br>Default text<br>style: | <ul> <li>Enable hove</li> <li>Disable hove</li> <li>Show "Send 6</li> <li>Hide "Send 6</li> <li>Sans Serif +</li> </ul> | r actions - Qui<br>er actions<br>& Archive" but<br>& Archive" but<br>TT + <u>A</u> + | ickly gain access to<br>tton in reply<br>ton in reply                         | archive, delete, | mark a: | s read, and snoo | ze c  |

Scroll down the page to find the "Signature" section. Click on the email address in your signature.

| M   | Gmail            |   | Q Search in ma   | il                                 |                         | 莊                     | • Active ~      | 0          |           | The Association | n (P) |
|-----|------------------|---|------------------|------------------------------------|-------------------------|-----------------------|-----------------|------------|-----------|-----------------|-------|
| 0   | Compose          |   | Settings         |                                    |                         |                       |                 |            |           |                 |       |
|     | Inbox<br>Starred | 1 | General Labels   | Inbox Accounts<br>Advanced Offline | Filters and B<br>Themes | llocked Addresses     | Forwarding and  | d POP/IMA  | P Add-ons |                 |       |
| 0   | Snoozed          |   | Signature:       |                                    |                         | Thanks and Cis        | laml            |            |           |                 | 1     |
| D   | Important        |   | (appended at the | AggieMoms@aggie                    | ne /                    | Thanks and Gig        | em              |            |           |                 |       |
| ⊳   | Sent             |   | messages)        |                                    |                         | AggieMoms@Ag          | aieNetwork.com  | thers      | s' Clubs  |                 | -     |
| D   | Drafts           |   | Learn more       |                                    |                         |                       | <u> </u>        |            |           |                 |       |
| +D  | Categories       |   |                  |                                    |                         | Sans Sarif -          | -T - P 7        | 11 .       |           | E. (5)          |       |
| ~   | More             |   |                  |                                    |                         | Sans Serie            | повт            | ⊻ ¤        |           | = . =           |       |
|     |                  |   |                  | + Create                           | new                     |                       |                 |            |           |                 |       |
| Lab | els              | + |                  |                                    |                         |                       |                 |            |           |                 |       |
|     | Accounts         |   | 1.19             | Signature defaults                 |                         |                       |                 |            |           |                 |       |
|     | Follow up        |   |                  | FOR NEW EMAILS USE                 | ON REP                  | PLY/FORWARD USE       |                 |            |           |                 |       |
|     | Misc             |   |                  | AggieMoms@aggiene                  | etw ~ Aggie             | eMoms@aggienetw       | $\overline{}$   |            |           |                 |       |
|     | Priority         |   | (                | Insert signature bef               | ore quoted te           | xt in replies and rem | ove the "" line | that prece | des it.   |                 |       |

#### Click on "Change" to edit the email address.

| M   | Gmail                   | New tab |   | Q Search in ma   | ail -                       |                 | 計                        | •           | Active  | • •     | 0       |          |        | <b>9</b> 1 | he Association |  |
|-----|-------------------------|---------|---|------------------|-----------------------------|-----------------|--------------------------|-------------|---------|---------|---------|----------|--------|------------|----------------|--|
| 0   | Compose                 |         |   | Settings         |                             |                 |                          |             |         |         |         |          |        |            |                |  |
|     | <b>Inbox</b><br>Starred |         | 1 | General Labels   | Inbox Accounts Filters      | i and Blo<br>es | ocked Address            | ses Forw    | varding | and I   | POP/IN  | AP A     | dd-ons |            |                |  |
| 0   | Snoozed                 |         |   | Signature:       |                             | -               | Thanks and               | Gia 'em!    |         |         |         |          |        |            | - 1            |  |
| Σ   | Important               |         |   | (appended at the | AggieMoms@aggiene /         |                 |                          |             |         |         |         |          |        |            |                |  |
| ⊳   | Sent                    |         |   | messages)        |                             |                 | Federation of Aggie Moms | of Texas A& | M Unit  | versity | Mothe   | rs' Club | S      |            |                |  |
| D   | Drafts                  |         |   | Learn more       |                             |                 | Elecinfo@A               | AggieNetwo  | rk.co   | Cha     | nge   F | le nove  |        |            |                |  |
| •D  | Categories              |         |   |                  |                             |                 | Sans Serif               | - T-        | B       | T       | UΔ      | × 6      |        | =.         | :=             |  |
| ~   | More                    |         |   |                  |                             |                 | Sans Sern                |             | D       | -       | 2 1     |          |        | -          |                |  |
|     |                         |         |   |                  | + Create new                |                 |                          |             |         |         |         |          |        |            |                |  |
| Lab | els                     |         | + |                  |                             |                 |                          |             |         |         |         |          |        |            |                |  |
|     | Accounts                |         |   |                  | Signature defaults          |                 |                          |             |         |         |         |          |        |            |                |  |
|     | Follow up               |         |   |                  | FOR NEW EMAILS USE          | ON REPL         | Y/FORWARD USE            | <u> </u>    |         |         |         |          |        |            |                |  |
|     | Misc                    |         |   |                  | AggieMoms@aggienetw ~       | Aggie           | /loms@aggien             | etw∨        |         |         |         |          |        |            |                |  |
|     | Priority                |         |   |                  | Insert signature before que | oted text       | in replies and           | remove th   | le ""   | line th | at pred | edes it. | -      |            |                |  |

Change the "Text to display" and the "Web Addresses" from aggienetwork.com to aggiemoms.org and click OK.

| Ealt LINK                                                                                 |                                                                                          | ^ |
|-------------------------------------------------------------------------------------------|------------------------------------------------------------------------------------------|---|
| Text to display: Aggie                                                                    | Moms@AggieNetwork.com                                                                    |   |
| Link to:                                                                                  | To what email address should this link?                                                  |   |
| O Web address                                                                             | AggieMoms@AggieNetwork.com                                                               |   |
| Email address                                                                             |                                                                                          |   |
|                                                                                           | Car                                                                                      |   |
|                                                                                           |                                                                                          |   |
| -<br>dit Link                                                                             |                                                                                          | X |
| Edit Link                                                                                 |                                                                                          | × |
| Edit Link                                                                                 | Moms@AggieMoms.org                                                                       | × |
| Edit Link<br>Text to displat: Aggie                                                       | Moms@AggieMoms.org                                                                       | × |
| Edit Link<br>Fext to displar: Aggie<br>.ink to:<br>O <u>Web address</u>                   | Moms@AggieMoms.org                                                                       | × |
| Edit Link<br>Text to displar : Aggie<br>Link to:<br><u>Web address</u><br>© Email address | Moms@AggieMoms.org<br>To what email address should this link?<br>AggieMoms@AggieMoms.org | × |

Scroll down the page to find the "Vacation responder" section. Select "Vacation responder on". Enter a Subject and a Message to go to each sender, and then click "Save Changes".

| M    | Gmail        |   | Q Search in mail                          | 3                                            | 莊                       | Active                | • •      | 0       | 3       |           | The A       | usociation |    |
|------|--------------|---|-------------------------------------------|----------------------------------------------|-------------------------|-----------------------|----------|---------|---------|-----------|-------------|------------|----|
| 1    | Compose      |   | Settings                                  | counts Filters and Blocked Ad                | trassas                 | Forwarding            | and PC   | P/IMAP  | Ado     | d-ons     |             |            |    |
|      | Inbox        | ĩ | Chat and Meet Advanced                    | Offline Themes                               |                         | 1 of Wording          | junure   |         | Hut     | a ons     |             |            |    |
| \$   | Starred      |   |                                           |                                              |                         |                       |          |         |         |           |             |            |    |
| 0    | Snoozed      |   | Vacation O Vacation<br>responder:         | responder off                                |                         |                       |          |         |         |           |             |            |    |
| Σ    | Important    |   | (sends an                                 | responder on                                 |                         |                       |          |         |         |           |             |            |    |
| ₽    | Sent         |   | automated reply to First day:<br>incoming | May 19, 2023                                 | <u> </u>                | ast day: (or          | ptional) |         | _       |           |             |            |    |
| D    | Drafts       |   | messages. If a Subject:                   | New Email Address                            |                         |                       |          |         |         |           |             |            |    |
| • D  | Categories   |   | several messages                          | Sans Serif + T + B 2                         | U.                      | A - G) (              | I E      | • I≣    | :=      |           | 99          | X          |    |
| ~    | More         |   | this automated<br>reply will be sent a    | « Plain Text                                 |                         |                       |          |         |         | 1.12 1.5  |             | _          |    |
| Labe | els          | + | most once every 4<br>days)<br>Learn more  | Howdy,<br>Please note that our email address | has chang               | ged to <u>aggiern</u> | oms@ag   | giemoms | .org. ` | Your me   | essage ha   | as         |    |
| -    | Follow up    |   |                                           | been forwarded, so please use the            | new addre               |                       | ommuni   | auons.  |         |           |             |            |    |
|      | Misc         |   |                                           |                                              |                         |                       |          |         |         |           |             |            |    |
| -    | Priority     |   |                                           | Only send a response to peo                  | ple in my               | Contacts              |          |         |         |           |             |            |    |
|      | Website Info |   |                                           | Only send a response to peo                  | ple in ag<br>ges Ca     | gienetwork.<br>ancel  | com      |         |         |           |             |            |    |
|      |              |   | Using 0.01 GB                             | Program                                      | n Policies<br>by Google |                       |          | La      | st acco | ount acti | ivity: 0 mi | nutes aç   | go |